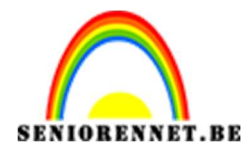

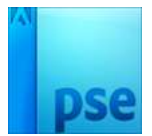

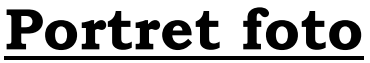

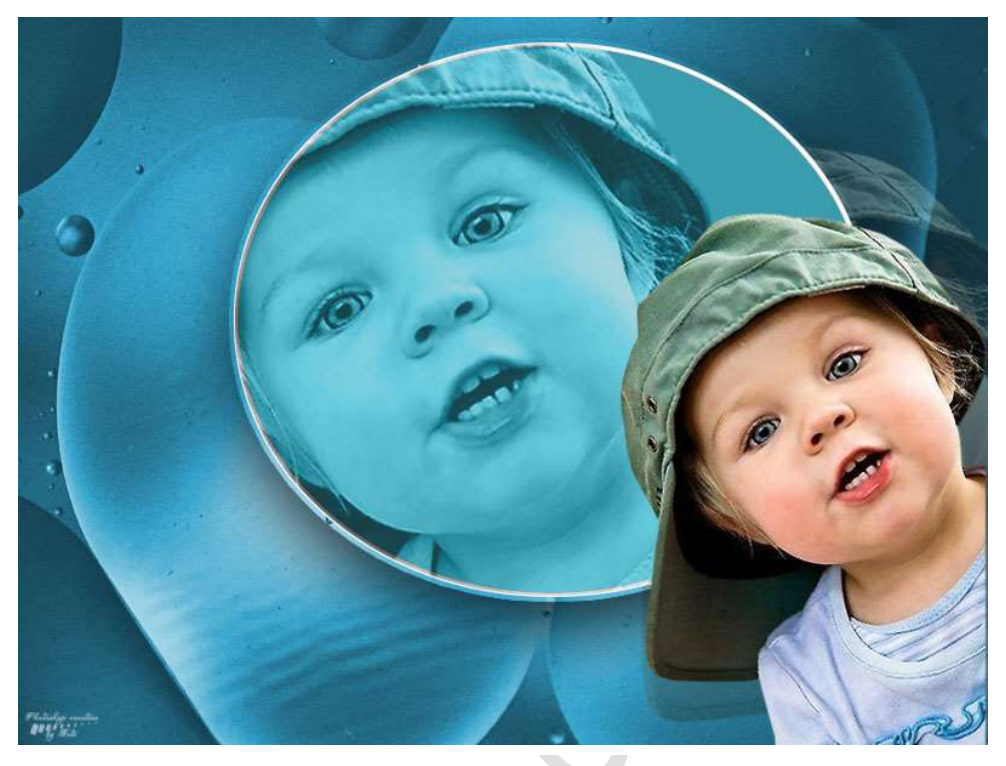

**Benodigdheden:** Afbeelding persoon naar keuze – Textuur 1 – Textuur 2 – Textuur 3 https://drive.google.com/drive/u/0/folders/1i0ad42j2R9emzrxu8cEJZSKgh8i8fzb

1. Open de afbeelding naar keuze en selecteer deze mooi uit.

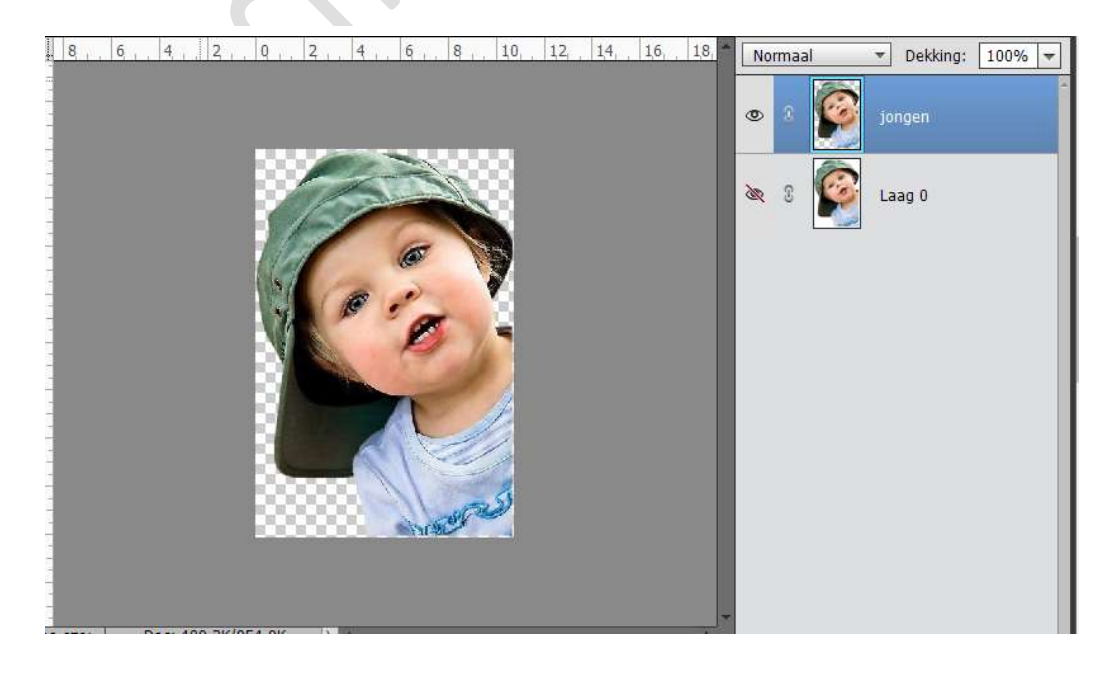

2. Open de 3 Texturen in Photoshop Elements

- Pagina 1 -

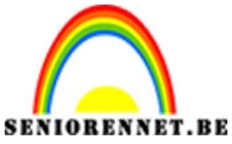

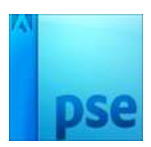

- 3. Maak een nieuw document van 800 x 600 px 72 ppi witte achtergrond.
- 4. Plaats Textuur 1 in het werkdocument. Maak deze passend

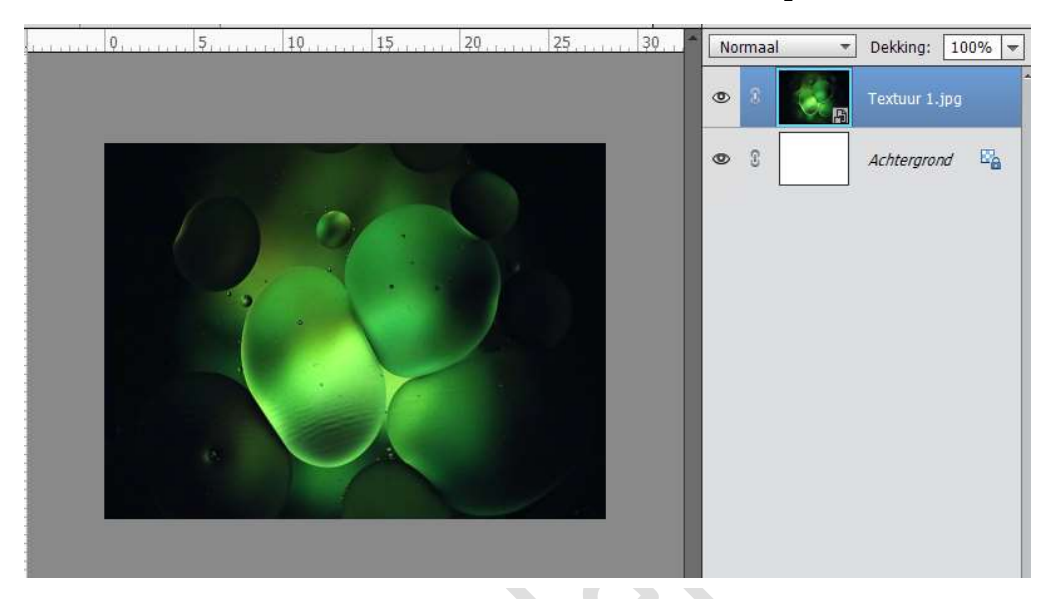

5. Plaats **Textuur 2 boven Textuur 1** in het werkdocument. Maak deze ook passend.

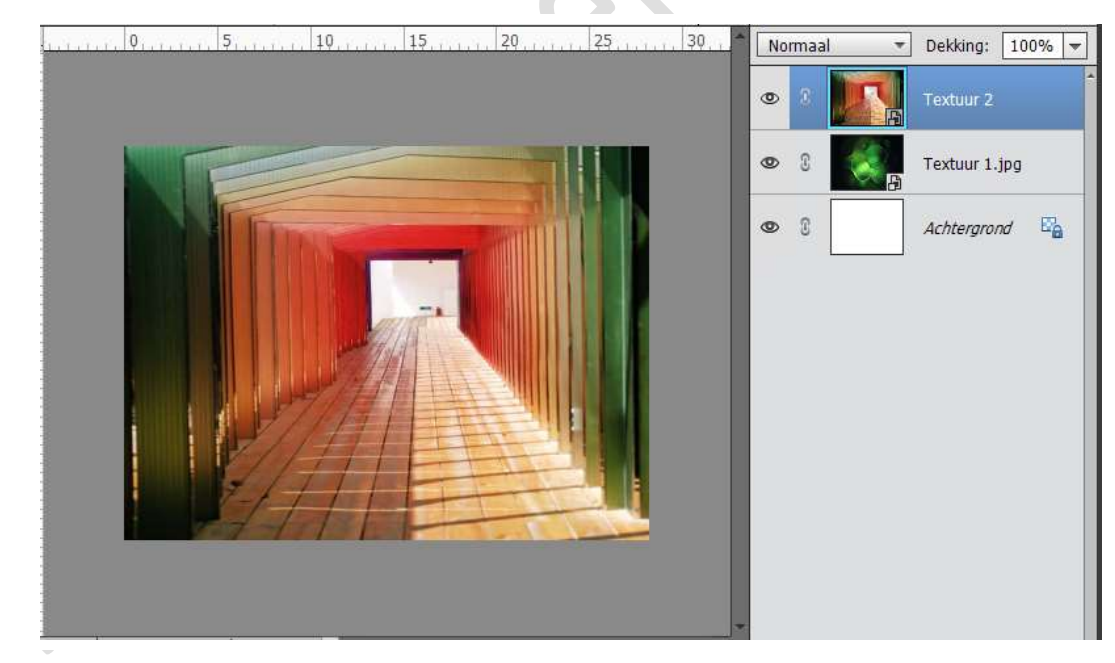

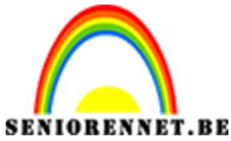

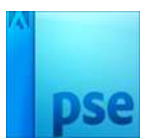

6. Plaats **Textuur 3 boven Textuur 2** in het werkdocument. Maak deze ook passend.

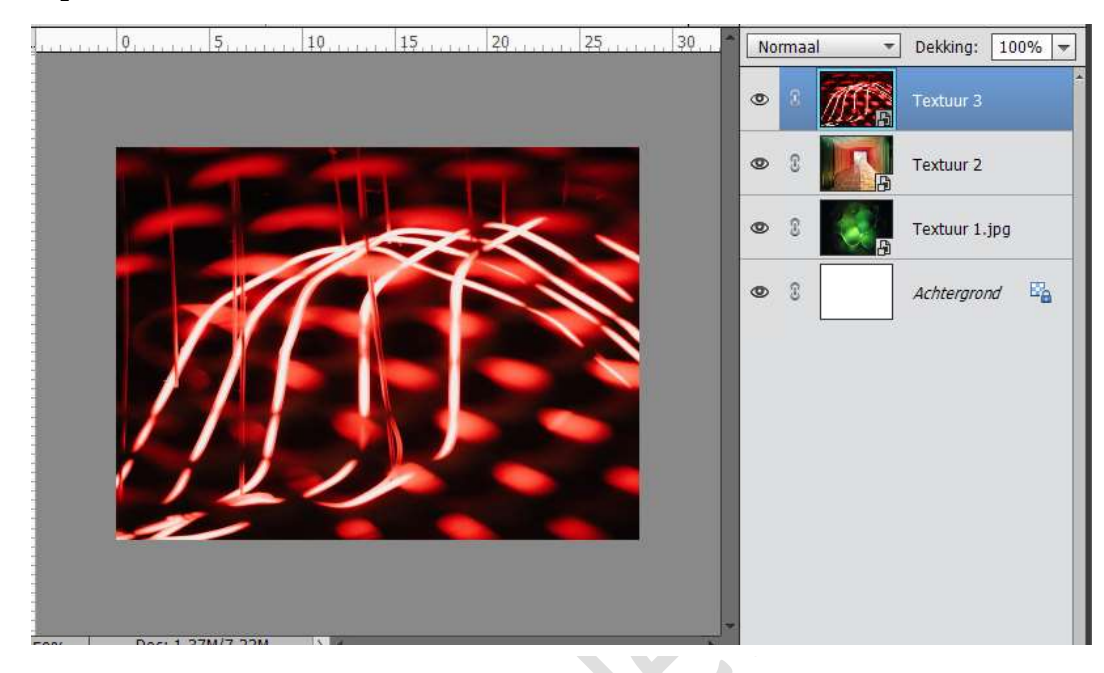

7. Plaats jouw afbeelding in werkdocument bovenaan.

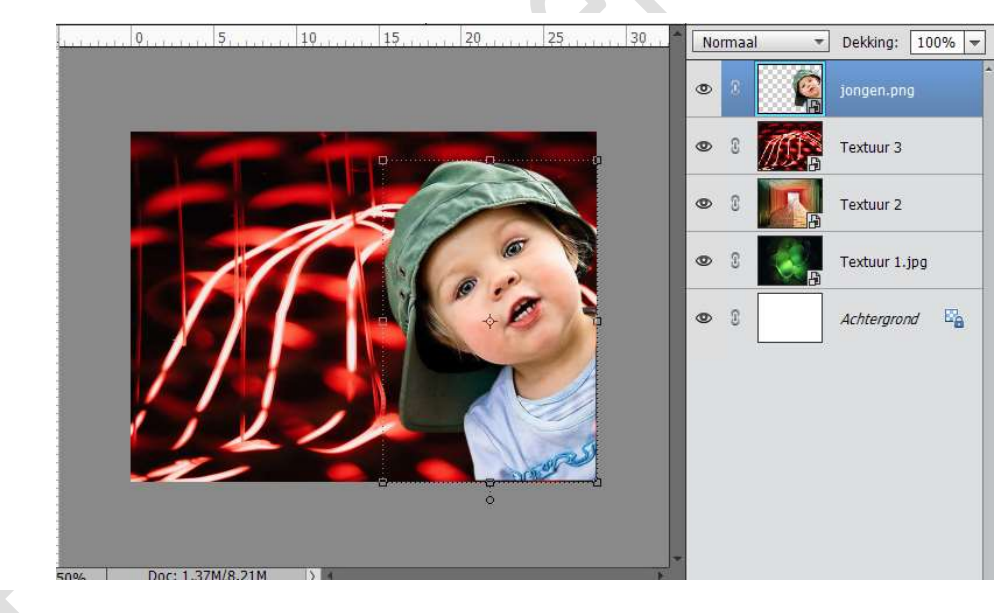

8. Sluit alle oogjes van de Texturen. Activeer de Achtgrondlaag Vul deze met een lichtblauwe kleur: #e4f5fa Doe CTRL+U (Kleurtoon/ Verzadiging) met volgende waarden: Kleurtoon: 0 - Verzadiging: 92 - Lichtsterkte: -7 - □ Vullen met kleur → OK

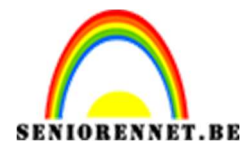

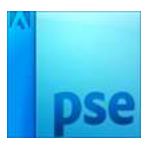

| 0       0       0       0       0       0       0       0       0       0       0       0       0       0       0       0       0       0       0       0       0       0       0       0       0       0       0       0       0       0       0       0       0       0       0       0       0       0       0       0       0       0       0       0       0       0       0       0       0       0       0       0       0       0       0       0       0       0       0       0       0       0       0       0       0       0       0       0       0       0       0       0       0       0       0       0       0       0       0       0       0       0       0       0       0       0       0       0       0       0       0       0       0       0       0       0       0       0       0       0       0       0       0       0       0       0       0       0       0       0       0       0       0       0       0       0       0       0       0                                                                                                          |
|----------------------------------------------------------------------------------------------------|
| 0       Image: Second second sec                        |
| 5       Image: Second second sec                        |
| Image: second second |
| 1     Image: Solution of the second second sec          |
| 1     Kleurtoon/verzadiging     X       1     Image: Constraint of the second second secon                                                  |
| 15 Weer informatie over: kleurtoon/verzadiging OK                                                                                                    |
| Appulation                                                                                                    |
| Autolitien                                                                                                    |
|                                                                                                    |
| Kleurtoon: 0                                                                                                    |
|                                                                                                    |
| 2 Verzadiging: 92                                                                                                    |
| Kleurkiezer                                                                                                    |
| Monst Lichtsterkte: -7                                                                                                    |
|                                                                                                    |
| Punt                                                                                                    |
|                                                                                                    |

Doe CTRL+L (Niveaus) met volgende waarden: → Invoerniveaus: 74; 1,00; 255 . ⇔ Uitvoerniveaus: 23 – 255

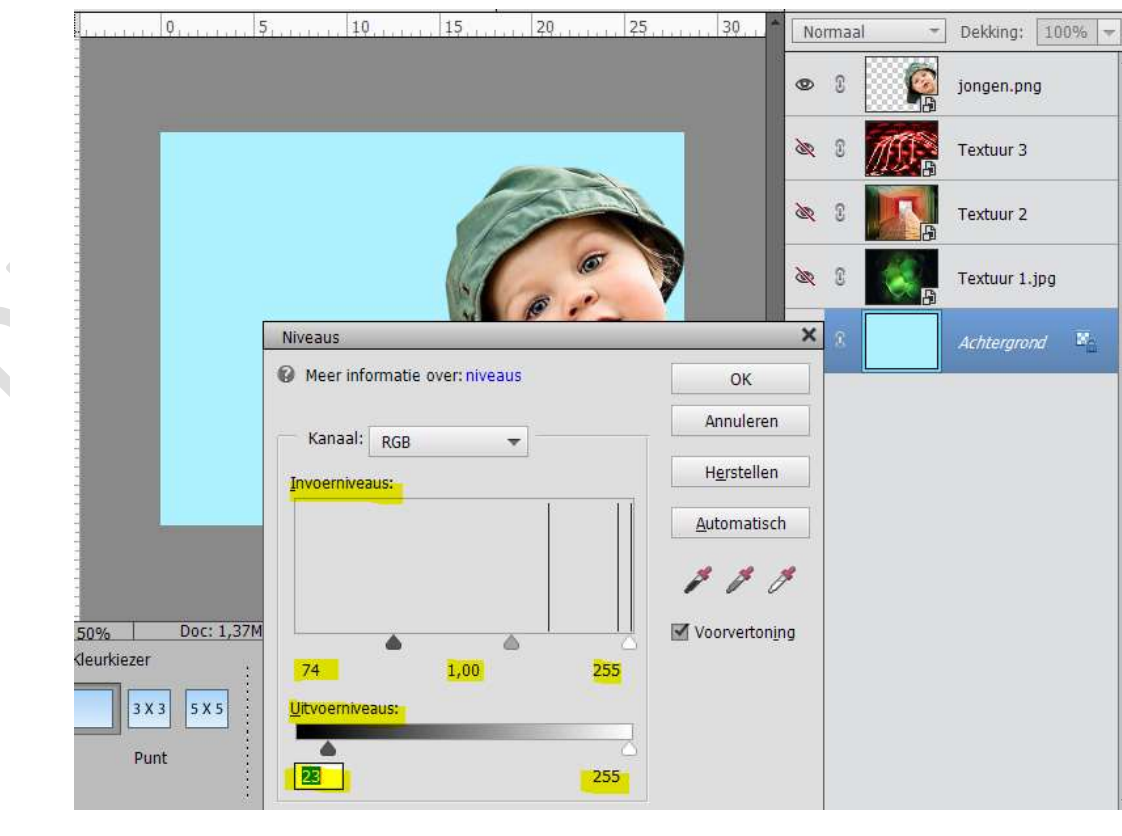

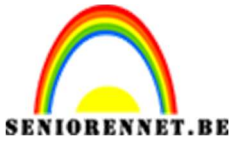

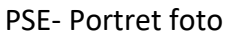

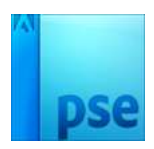

9. Plaats boven de Achtergrondlaag een **nieuwe laag**, noem deze **kleur#21c6e5**.

Zet Voorgrondkleur op **#21c6e5** en vul deze laag met dat kleur. Hang een **laagmasker** aan deze laag.

Activeer Verloopgereedschap en trek een Radiaal verloop van Zwart naar Wit. Begin linksboven en eindig rechtsonder.

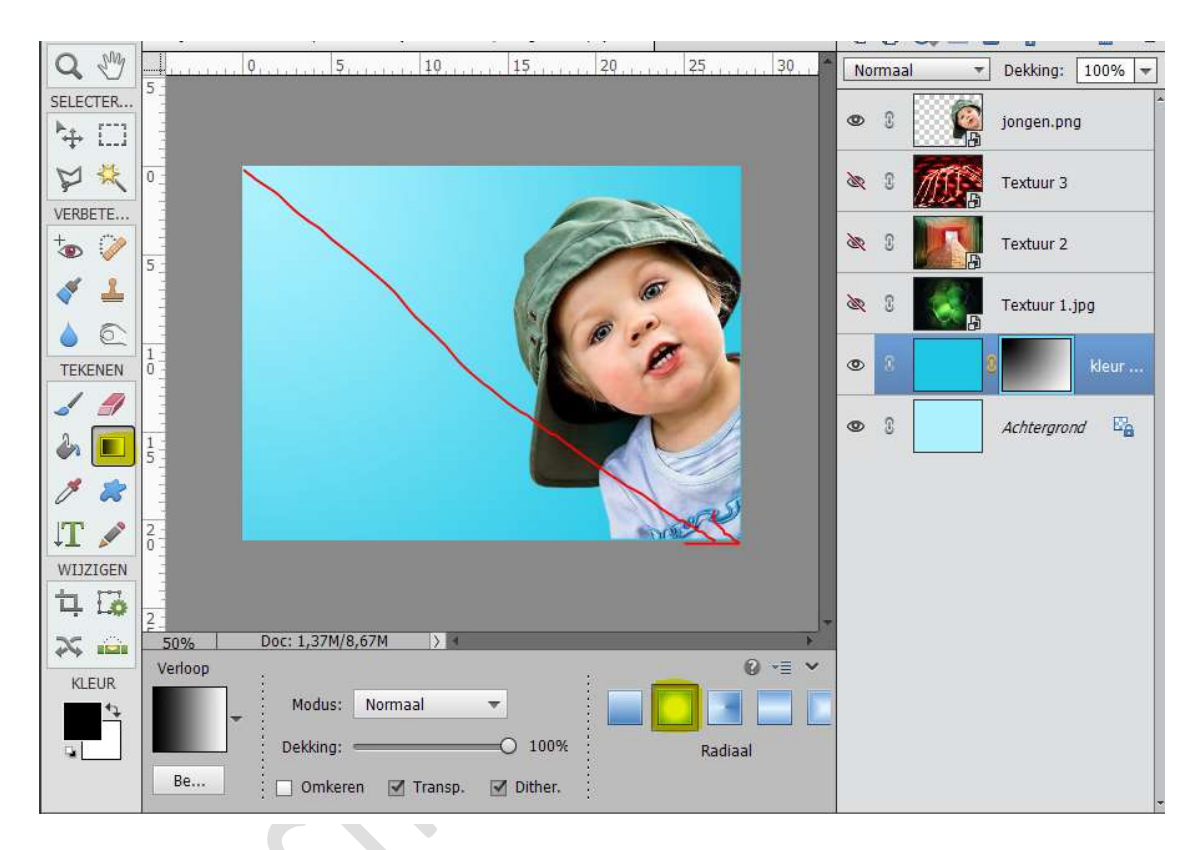

10. Zet Voorgrondkleur op #d5d5d5
 Ga naar Gereedschap Aangepaste vormen → Vormen → Cirkel.
 Teken aan de linkerkant van jouw werkdocument een cirkel

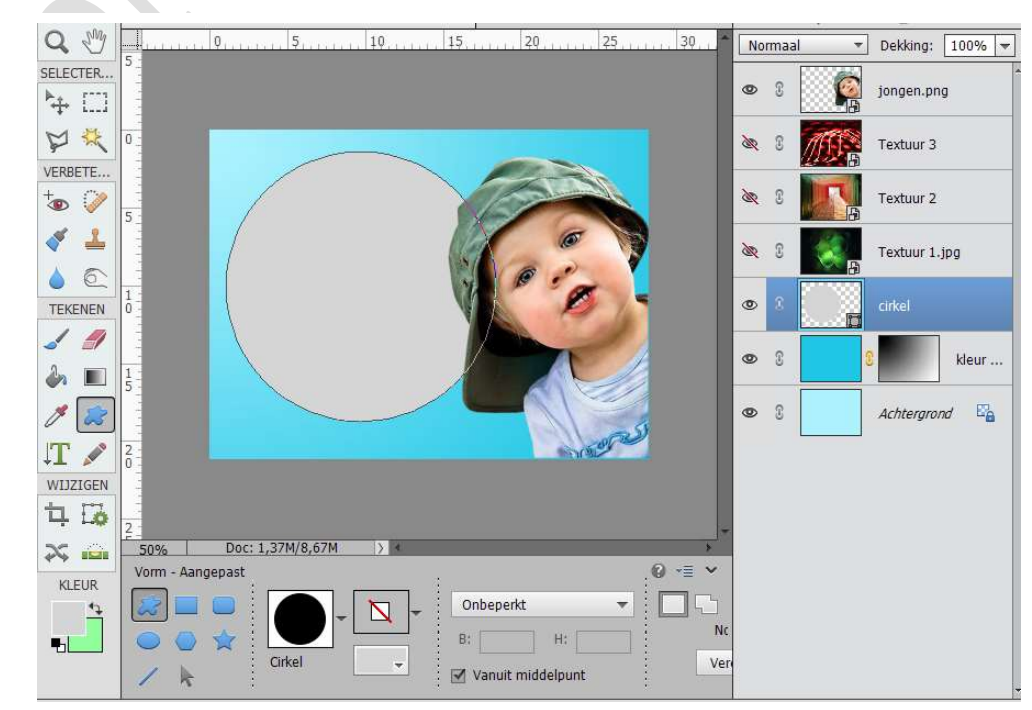

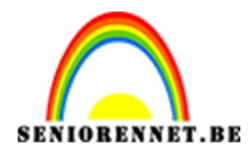

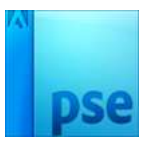

# 11. Laag Vereenvoudigen

Doe CTRL+U (Kleurtoon/Verzadiging) → Lichtsterkte: -100

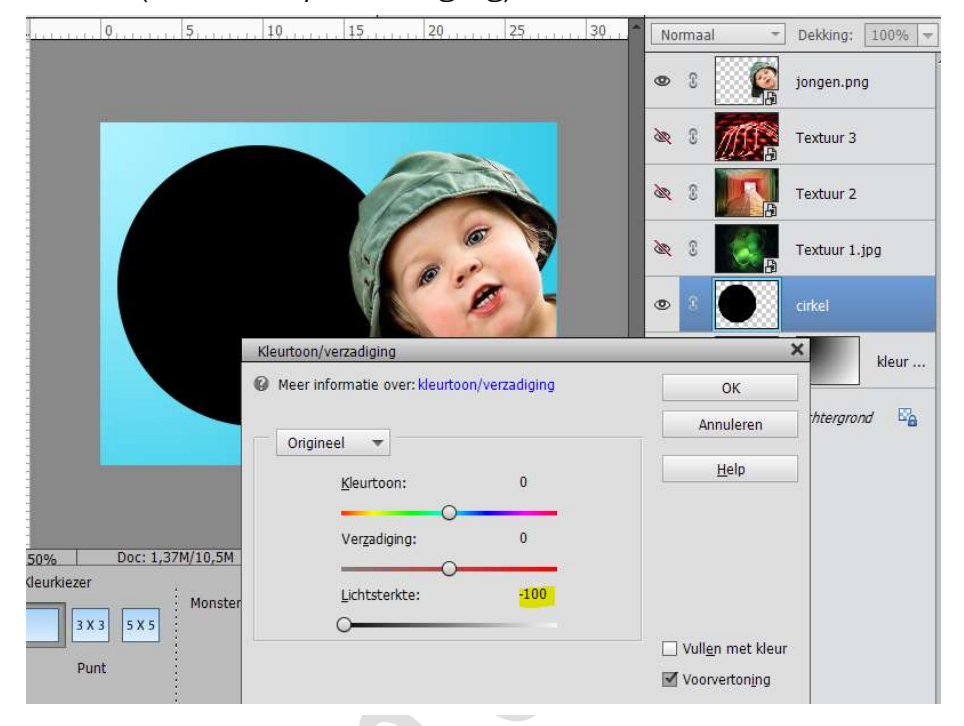

12. Doe CTRL+klik op de laag Cirkel.
 Ga naar Bewerken → Selectie omlijnen → Breedte: 3 px - Kleur:
 wit - Locatie: 

 Midden → OK

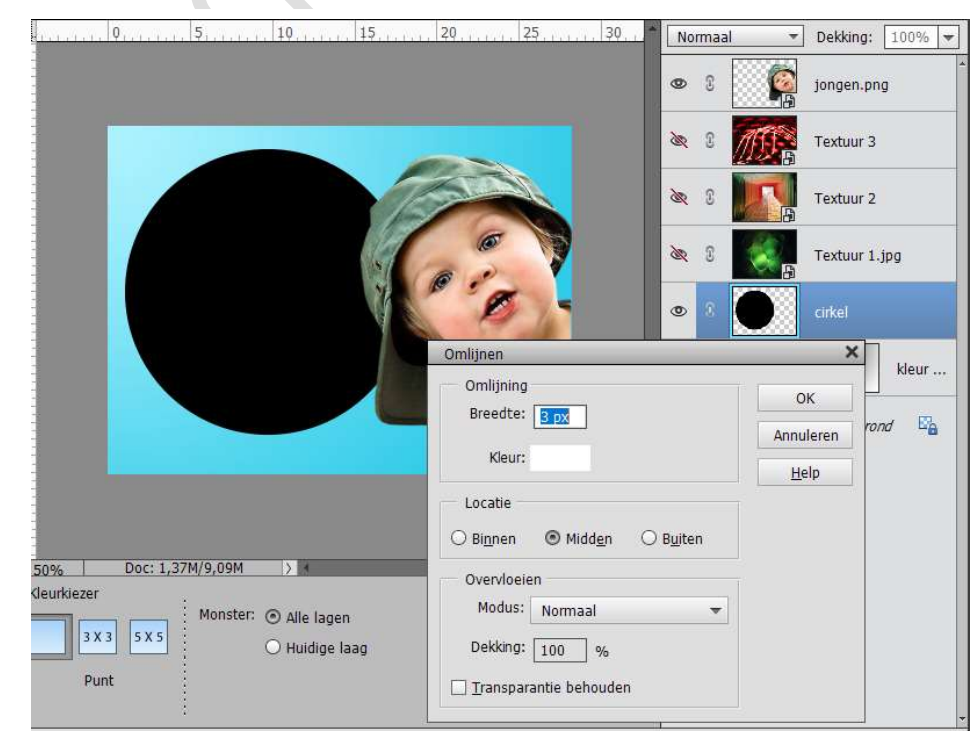

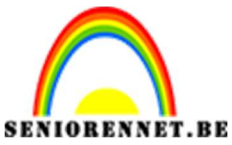

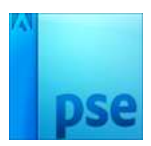

13. Plaats deze achter uw afbeelding.Eventueel nog wat verkleinen en in de breedte wat uittrekken.

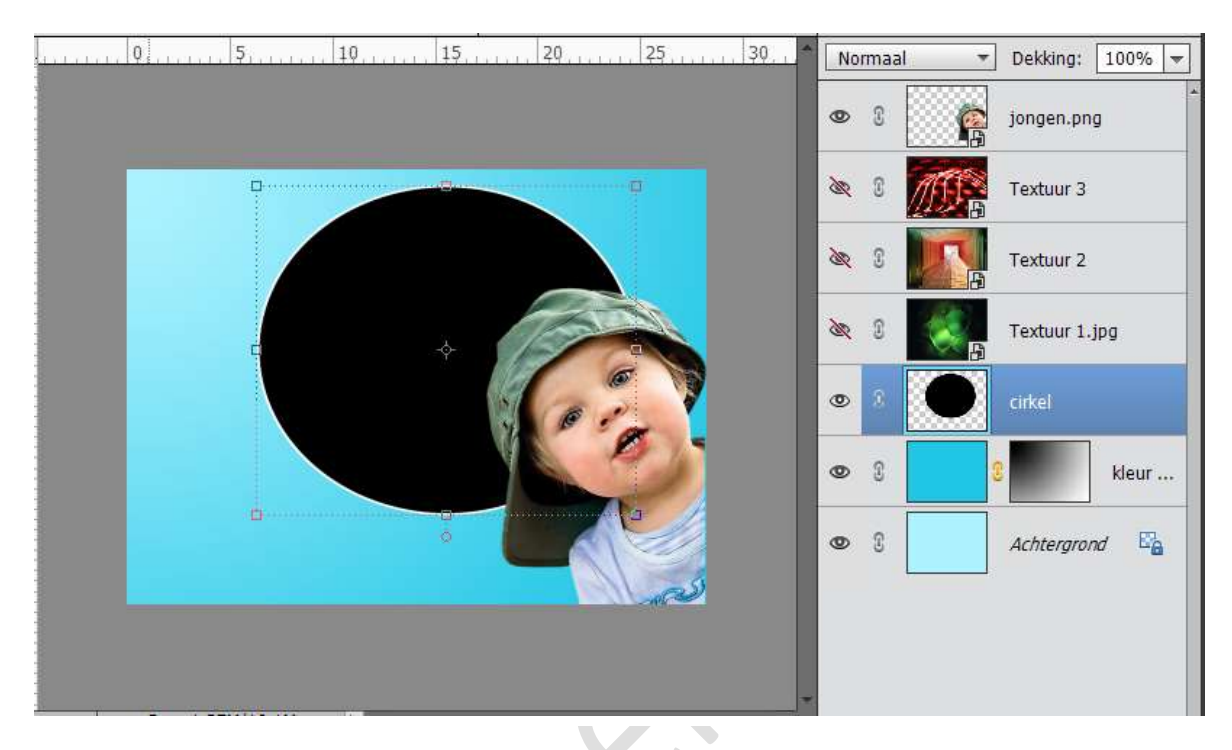

14. Activeer de laag van de cirkel Neem de Toverstaf en klik op zwarte deel van de cirkel.
Neem een blauwe kleur uit de achtergrond en vul de cirkel met dat kleur.

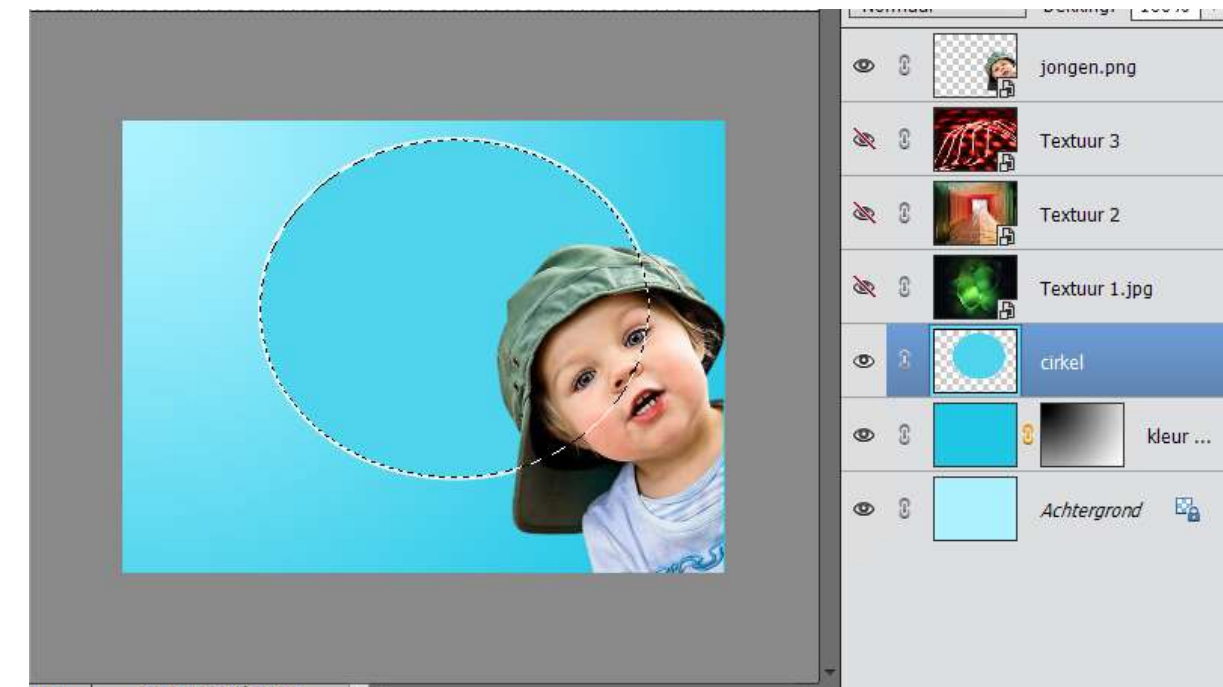

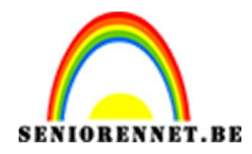

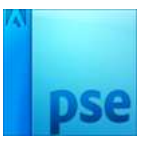

#### 0, 5 10 15 20 25 30 - Dekking: 100% -Normaal 0 2 jongen.png 36 Textuur 3 ିନ Textuur 2 de Textuur 1.jpg 0 Kleurtoon/verzadiging × kleur ... Ø Meer informatie over: kleurtoon/verzadiging OK htergrond 📴 Annuleren Origineel 🔻 Help Kleurtoon: 0 Verzadiging: 0 50% Doc: 1,37M/10,4M deurkiezer -26 Lichtsterkte: Monster 3 X 3 5 X 5

# 15. Doe **CTRL+U** (Kleurtoon/Verzadiging) en zet de **Lichtsterkte naar** eigen keuze.

**PSE-** Portret foto

16. Dupliceer de laag van de afbeelding (hier jongen).

Plaats deze **net boven** de laag Cirkel.

Plaats de jongen in de cirkel. Vergroot deze en lichtjes roteren naar keuze.

Doe **CTRL+klik** op de **laag cirkel** en hang aan de jongen een **laagmasker**.

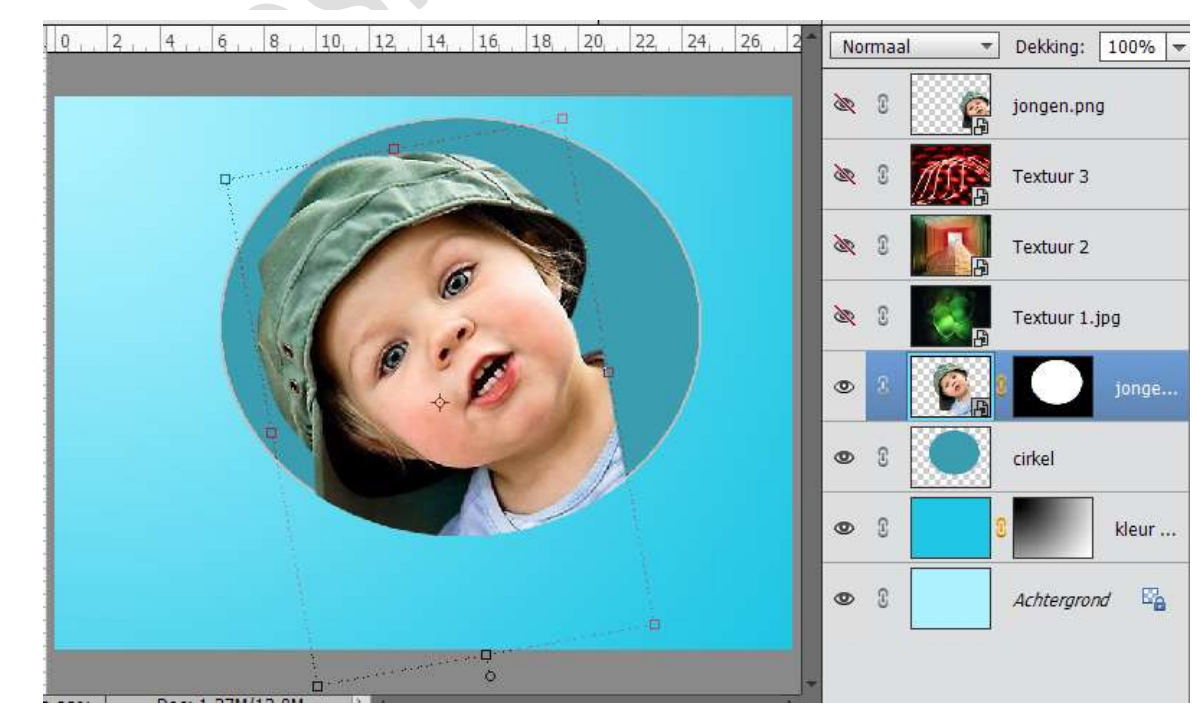

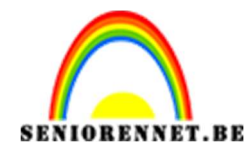

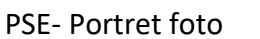

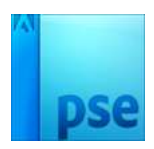

17. Zet de **laagmodus op Lichtsterkte** en de **dekking op 60%**. Wilt u persoon nog wat roteren of verkleinen, klik op sleuteltje tussen de foto en laagmasker en dan kan u de afbeelding nog wat aanpassen

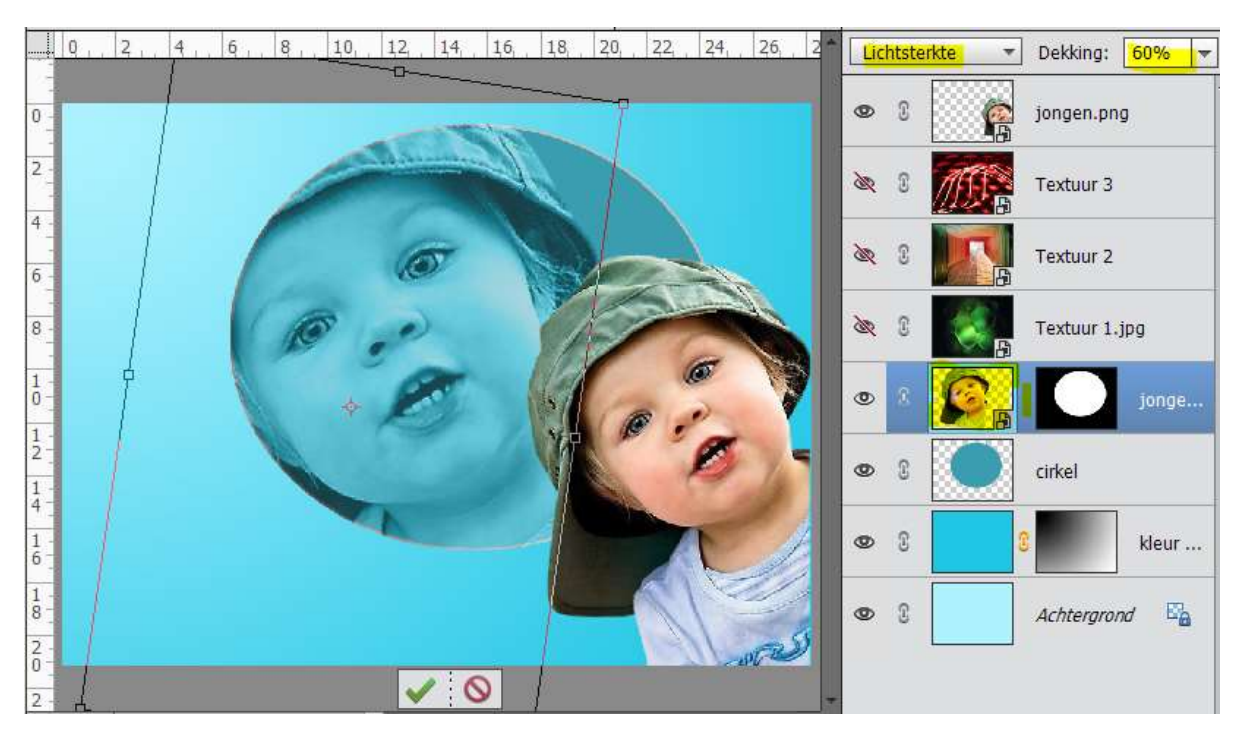

## 18. Open het oogje van Textuur 1. Plaats deze laag net onder de laag Cirkel. Pas de grootte aan. Voeg een Aannassingslaag Kleurtoon /Vera

Voeg een **Aanpassingslaag Kleurtoon/Verzadiging** en vul de achtergrond met kleur aan.

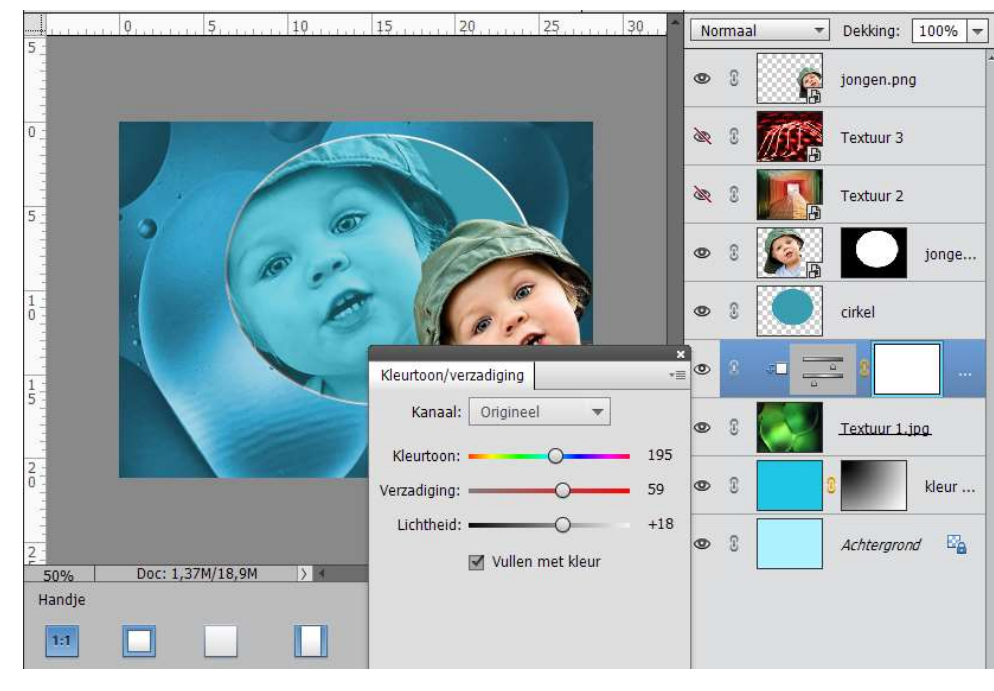

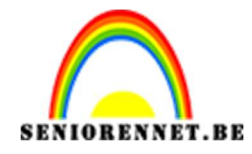

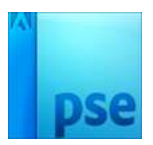

19. Dupliceer de laag van jouw afbeelding (bovenste laag) Plaats deze onder de laag cirkel Zet de dekking op 30% Vergroot deze wat en lichtjes roteren, om zo wat schaduweffect te creëren.

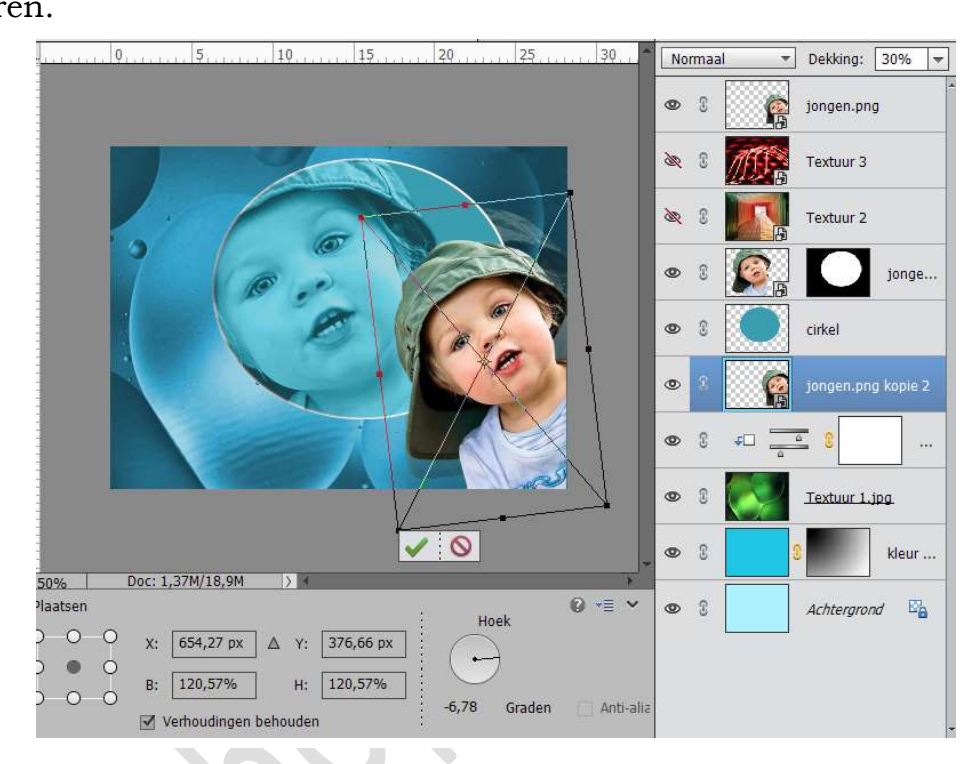

20. Ziezo we zijn klaar.
U kan ook gebruik maken van de andere texturen.
Vergeet uw naam niet.
Sla op als PSD: max. 800 px.
Sla op als JPEG: max. 150 kb

Veel plezier ermee NOTI

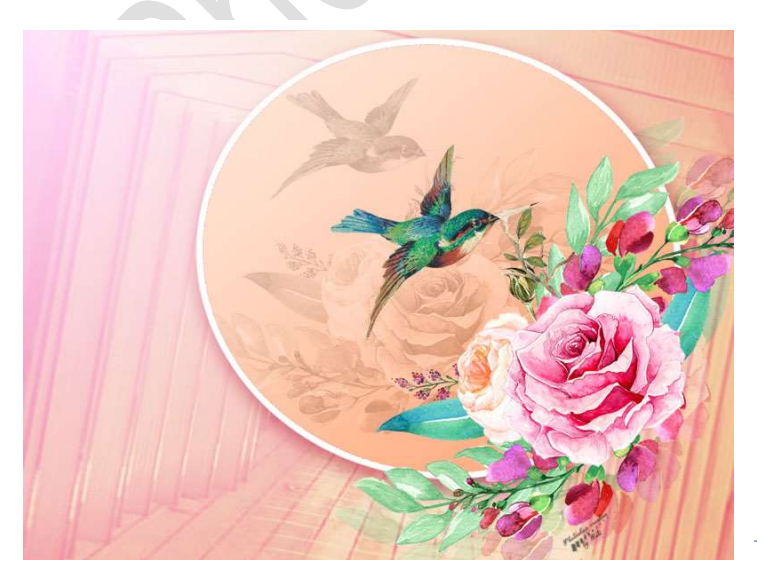

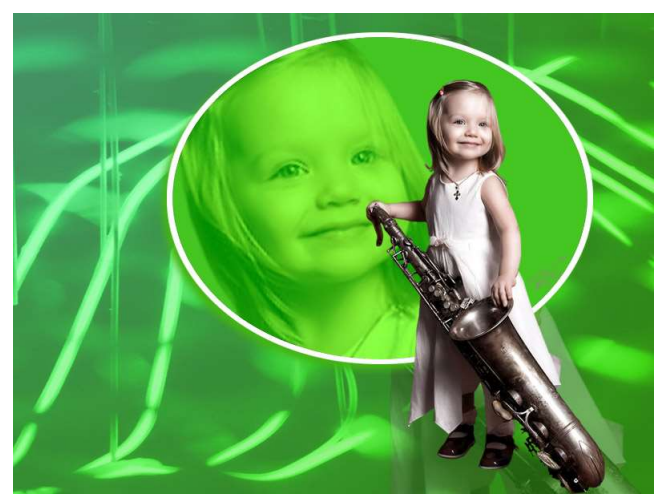